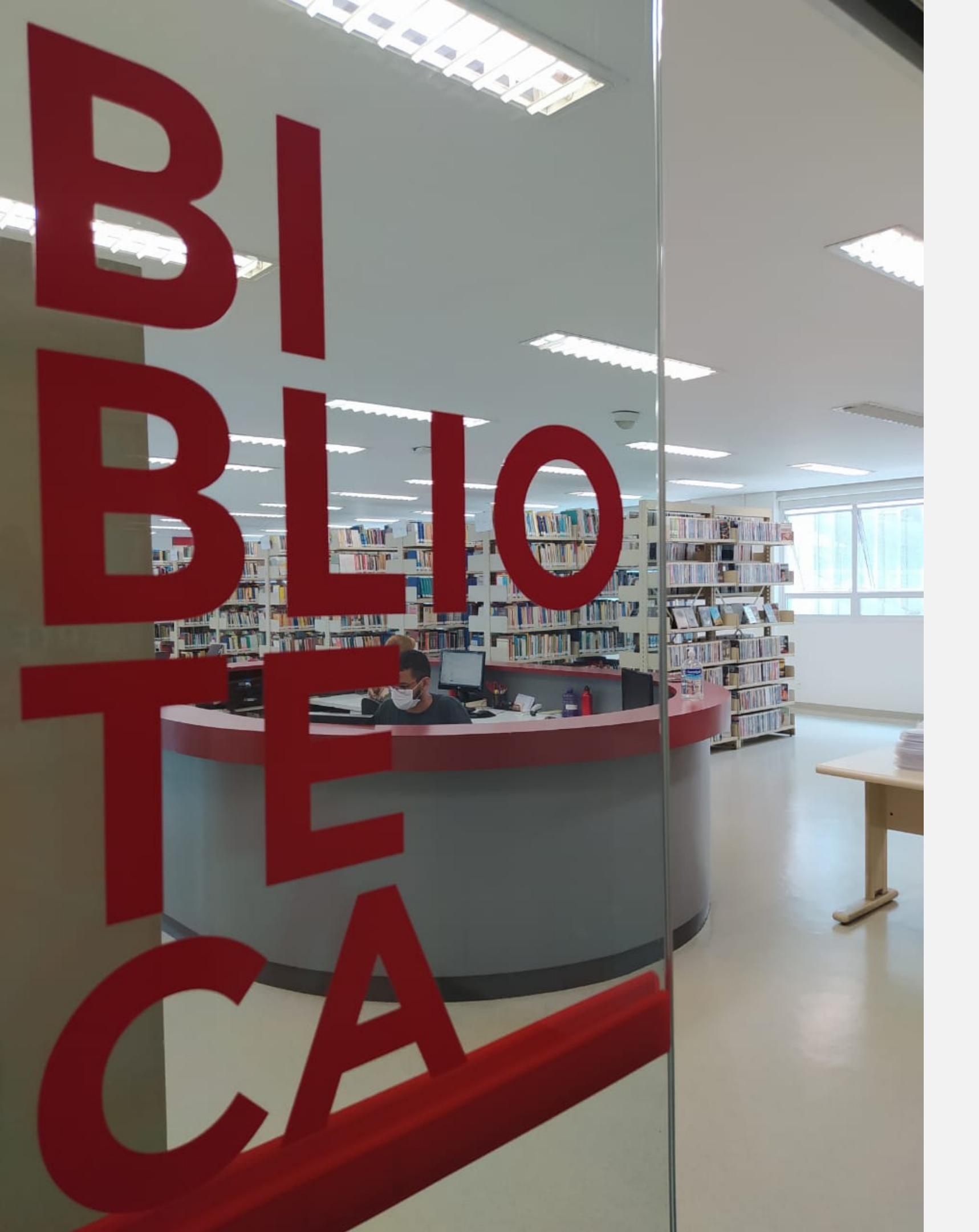

## ACESSO ÀS NBRS (NORMAS DA ABNT) NO CATÁLOGO DA BIBLIOTECA

TUTORIAL

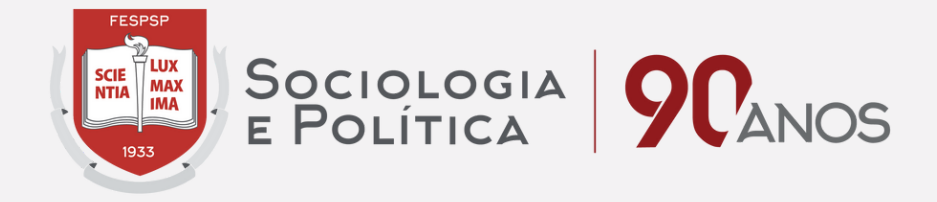

## Acesse o catálogo da biblioteca e clique em login http://biblioteca.fespsp.org.br/pergamum/biblioteca/index.php

| ł          | Fundação Escola de<br>Sociologia e Política<br>de São Paulo                                                                                     |                                                                                                    | Q × Pergamum Mobile   Meu Pergamum   C                                                                                                    | comentarios Gerai                              | s   Sugestões Gerais   Ajuda | Alto contraste     |
|------------|----------------------------------------------------------------------------------------------------|----------------------------------------------------------------------------------------------------|----------------------------------------------------------------------------------------------------|------------------------------------------------|------------------------------|--------------------|
| 0          | Digite o termo para a pesquisa     Digite o termo para a pesquisa     Palavra        Indice     Buscar por: Titulo     Registros por página: 20 | Pesquisar Lir<br>Ordenação: Título V<br>Ano de publicação:                                                                                                    | mpar<br>Unida:                                                                                                    | de de Informação:<br>Tipo de obra:<br>Coleção: | Todas<br>Todas<br>Todas      |                    |
| At         |                                                                                                    | 1) O e-mail é uma forma de lembrá-lo da<br>2) O não envio da mensagem não o isent<br>implica pagamento de multa no val<br>3) Só será permitida a renovação do<br>o aluno deverá devolver o<br>Fale con | AVISOS IMPORTANTES<br>data de devolução do material, que é uma responsabilidade sua;<br>ta do pagamento de multa. A devolução dos materiais em atraso<br>lor de R\$ 2,00 por dia de atraso e por volume emprestado;<br>os materiais que não possuírem reserva. Caso haja reserva,<br>material no balcão da biblioteca na data prevista.<br>nosco: biblioteca@fespsp.org.br |                                                |                              |                    |
| <b>* p</b> | Pergamum Elizabethere                                                                                                    | Idiomas: <u>Català   Eng</u>                                                                                                    | lish   Español   Français   Italiano   Português                                                                                                    |                                                |                              | Торо               |
| © 2000     | - 2023. Pergamum. Todos os direitos reservados.                                                                                                 |                                                                                                    |                                                                                                    |                                                | Utilize um desses            | navegadores: 💿 🔮 🤕 |

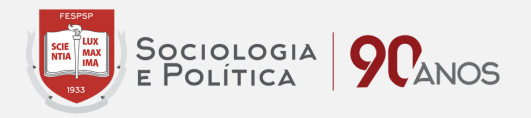

| ļ            | Fundação Escola de<br>Sociologia e Política<br>de São Paulo                                                                                                    | omenta | rios Gerais   Sugestões Gerais   Ajuda Alto contraste                                                                                                    |
|--------------|----------------------------------------------------------------------------------------------------|--------|----------------------------------------------------------------------------------------------------|
| 0<br>*<br>A± | Pesquisa Geral       Digite seu RA e senha<br>(cadastrada no balcão)<br>solicitados pelo sistema.         Impor       Impor         Impor       Impor |        | RA:       Image: Image: I |
|              | o aluno deverá devolver o materials que não possuirem reserva. Caso naja reserva,<br>o aluno deverá devolver o material no balcão da biblioteca na data prevista.<br>Fale conosco: biblioteca@fespsp.org.br                                                                                                    |        | Esqueci minha senha!                                                                                                    |
| Pe Pe        | ergamum Victor                                                                                                    |        | Торо                                                                                                    |
|              | Idiomas: <u>Català   English   Español   Français</u>   <u>Italiano</u>   Português                                                                                                    |        |                                                                                                    |
| 0.0000       | 2022 Betramum Tedes of display mean mine                                                                                                    |        |                                                                                                    |

© 2000 - 2023. Pergamum. Todos os direitos reservados.

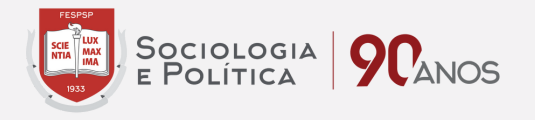

Utilize um desses navegadores: 🧐 😻 🨂

| (     | Fundação Escola de<br>Sociologia e Política<br>de São Paulo                                                                |                                                                                                    | 😡 » Pergamum Mobile   Meu Pergamum   Comentarios Gerai                                                                                                    | is   Sugestões Gerais   Ajuda Alto contraste                                           |
|-------|----------------------------------------------------------------------------------------------------|----------------------------------------------------------------------------------------------------|----------------------------------------------------------------------------------------------------|----------------------------------------------------------------------------------------|
| 0     | Pesquisa Geral<br>NBR 6023<br>++++ Opções de consulta<br>Palavra    indice<br>Buscar por: Titulo  Registros por página: 20 | Pesquisar Li Ordenação: Título                                                                                                    | Após o login, digite a NBR (norma) que<br>deseja acessar e clique em pesquisar.<br>Unidade de Informação:<br>Tipo de obra:<br>Coleção:                                                                                                    | Selecione outras pesquisas          Todas          Todas          Todas          Todas |
| At    |                                                                                                    | 1) O e-mail é uma forma de lembrá-lo da<br>2) O não envio da mensagem não o isen<br>implica pagamento de multa no va<br>3) Só será permitida a renovação d<br>o aluno deverá devolver o<br>Fale co | AVISOS IMPORTANTES<br>data de devolução do material, que é uma responsabilidade sua;<br>ta do pagamento de multa. A devolução dos materiais em atraso<br>lor de R\$ 2,00 por dia de atraso e por volume emprestado;<br>os materiais que não possuírem reserva. Caso haja reserva,<br>o material no balcão da biblioteca na data prevista.<br>nosco: biblioteca@fespsp.org.br |                                                                                        |
| *     | Pergamum Estimation                                                                                                    |                                                                                                    |                                                                                                    | Торо                                                                                   |
| © 200 | ) - 2023. Pergamum. Todos os direitos reservados.                                                                          | Idiomas: <u>Català</u>   <u>Eng</u>                                                                                                    | glish   Espanol   Français   Italiano   Portuguës                                                                                                    | Utilize um desses navegadores: 💿 😻 🨂                                                   |

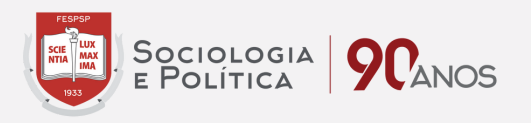

|   | Fundação Escola de<br>Sociologia e Política<br>de São Paulo                 | Q » Pergamum Mobile   Meu                                                                                                    | Pergamum   Comentarios Gerais   Su                  | gestões Gerais   Ajuda Alto contraste     |
|---|-----------------------------------------------------------------------------|----------------------------------------------------------------------------------------------------|-----------------------------------------------------|-------------------------------------------|
|   | Pesquisa Geral<br>NBR 6023                                                  | Pesquisar     Limpar       Ordenação:     Título       V     Ano de publicação:                                                                                                    | Unidade de Informação: Todas<br>Tipo de obra: Todas | Selecione outras pesquisas V              |
| 0 | Registros por página: 20 V<br>Termo pesquisado<br>"NBR 6023"                | Ao aparecer o resultado da pesquisa,<br>CLIQUE em "NORMAS TÉCNICAS - ABNT"                                                                                                    | Coleção: Todas                                      | Adicionar à cesta:<br>Todos   Esta página |
| • | Unidade de Informação<br>Biblioteca Central(1)<br>Tipo de obra<br>Normas(1) | 1.        NBR 6023 : informação e documentação: referências: elaboração / 2018 - ( Normas )         ASSOCIAÇÃO BRASILEIRA DE NORMAS TÉCNICAS. NBR 6023: informação e documentação: referências: elaboração. Rio de Janeiro: 2018. ABNT, 68 p.         Número de chamada: 389.6 A849         Exemplares   Referência   Marc   Reserva   Solicitação de Empréstimo |                                                     | Acervo: 34701                             |
|   | Data de publicação<br>2018(1)<br>Somente com<br>Autores<br>Assuntos         |                                                                                                    |                                                     |                                           |

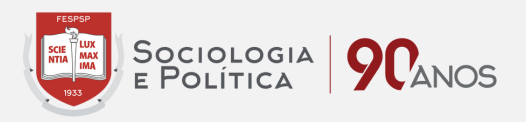

| Fundação Escola de<br>Sociologia e Política<br>de São Paulo                                                                                                    | 😡 » Pergamum Mobile   Meu Pergamum   Comentarios Gerai<br>🏠 MA                                                                                                    | s   Sugestões Gerais   Ajuda |
|----------------------------------------------------------------------------------------------------|----------------------------------------------------------------------------------------------------|------------------------------|
| Pesquisa Geral                                                                                                    | Pesquisar Limpar                                                                                                    | Selecione outra              |
| O Palavra   Opções de consulta<br>O Palavra   O Índice<br>Buscar por: Titulo<br>Registros por página: 20 V                                                                                                    | Ordenação:     Título     Unidade de Informação:       Ano de publicação:     Tipo de obra:       Coleção:                                                                                                    | Todas<br>Todas<br>Todas      |
| <ul> <li>Refinar sua busca</li> <li>At</li> <li>Normas ABNT NBR/NM (1)</li> <li>Normas<br/>Internacionais/Estrangeiras (4)</li> <li>Documentos Internos (0)</li> <li>e-Books ASQ (0)</li> <li>Publicações do Diário Oficial da<br/>União (200)</li> </ul> | Resultados "1"       Cesta       Livrarias       Normas técnicas - ABNT         1.       Image: Comparing the second second se | da<br>er<br>tal.             |
| Projetos de Normas ABNT NBR<br>(0)<br>Regulamentos Técnicos do<br>INMETRO (42)<br>Normas Regulamentadoras do<br>MTE (7)<br>Legislações da ANEEL (11)<br>Legislações da ANEEL (11)<br>Legislações da ANVISA (1)<br>Legislações do MAPA (16)                |                                                                                                    |                              |

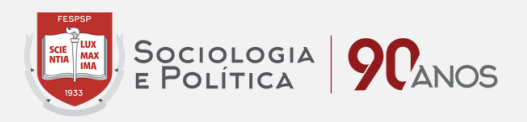

| gedweb                                                                                    |                                                                             |
|-------------------------------------------------------------------------------------------|-----------------------------------------------------------------------------|
| Fundação Escola de<br>Sociologia e Política<br>de São Paulo.<br>RECONHECIMENTO DESDE 1933 |                                                                             |
| Dara fine de segurança o controlo de regist                                               | ro do acosso ao sistema Targot CEDWob <b>EESDSD</b> é pocossário informar   |
| Para fins de segurança e controle de regist                                               | to de acesso ao sistema Target GEDweb <u>FESPSP</u> , e necessario informar |
|                                                                                           |                                                                             |
| E-mail                                                                                    |                                                                             |
|                                                                                           | ENTRAR                                                                      |

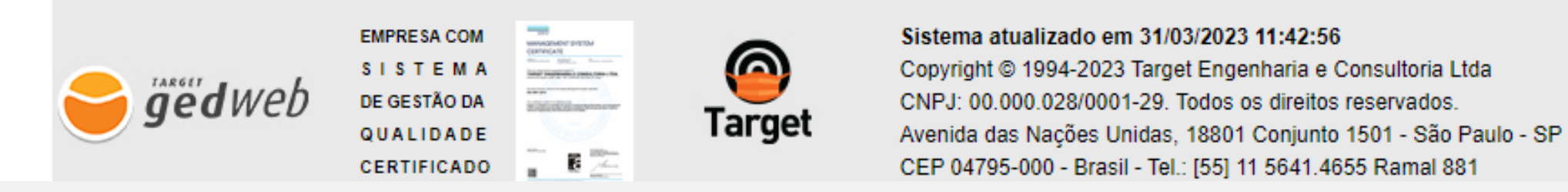

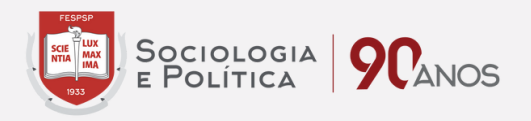

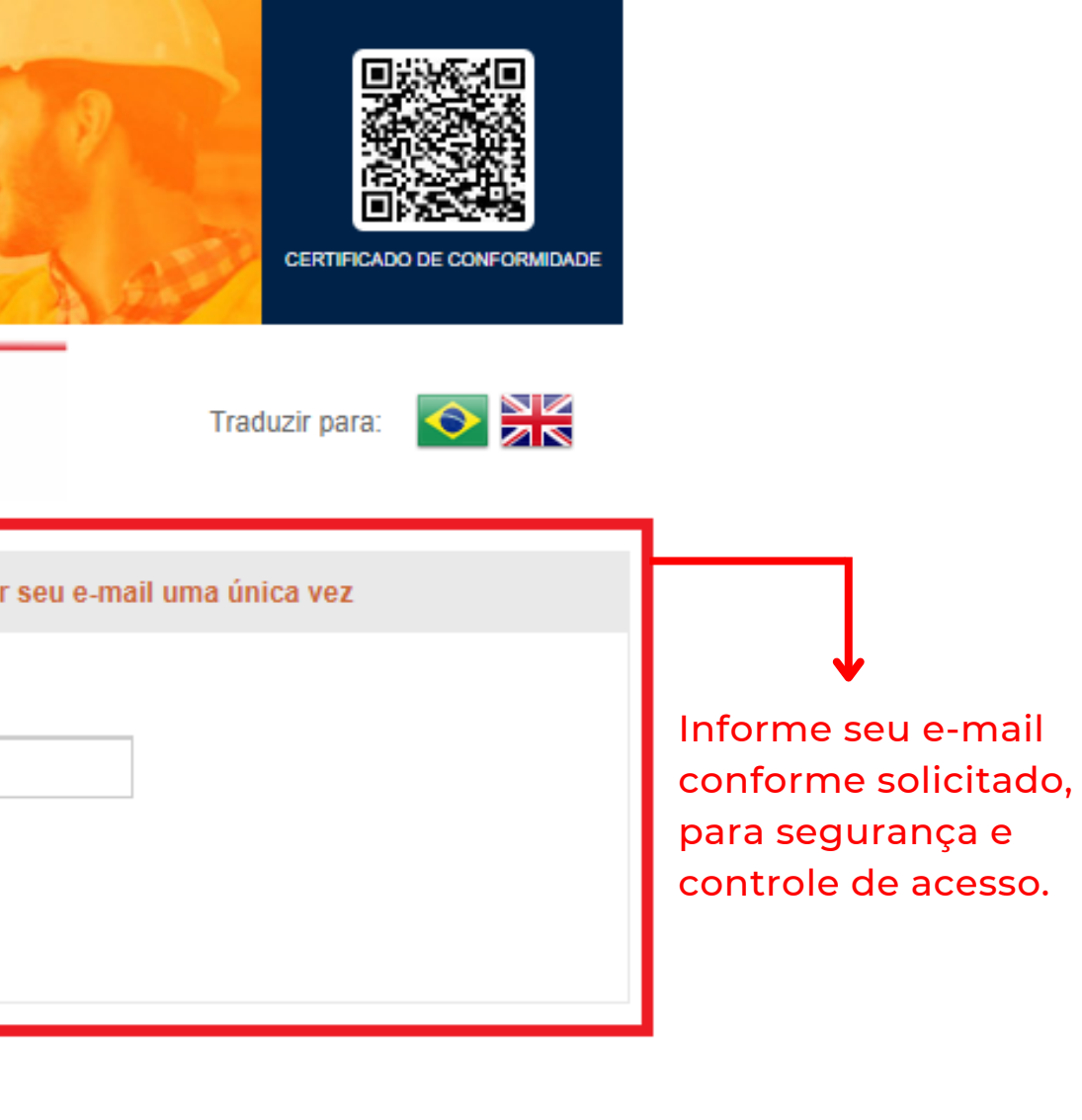

Pronto! Esse é o formato que a NBR se apresenta em seu navegador.

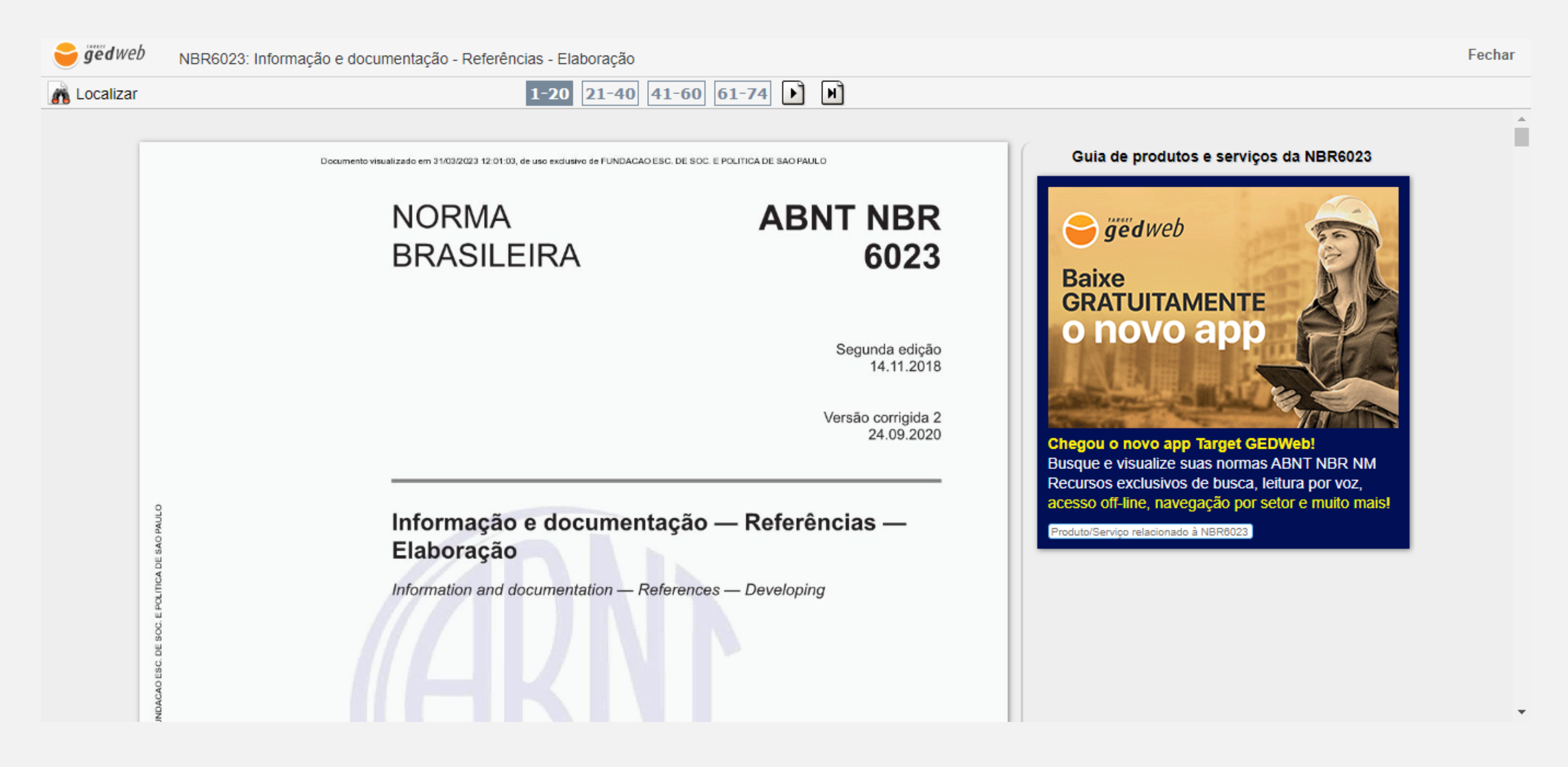

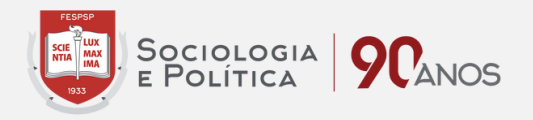